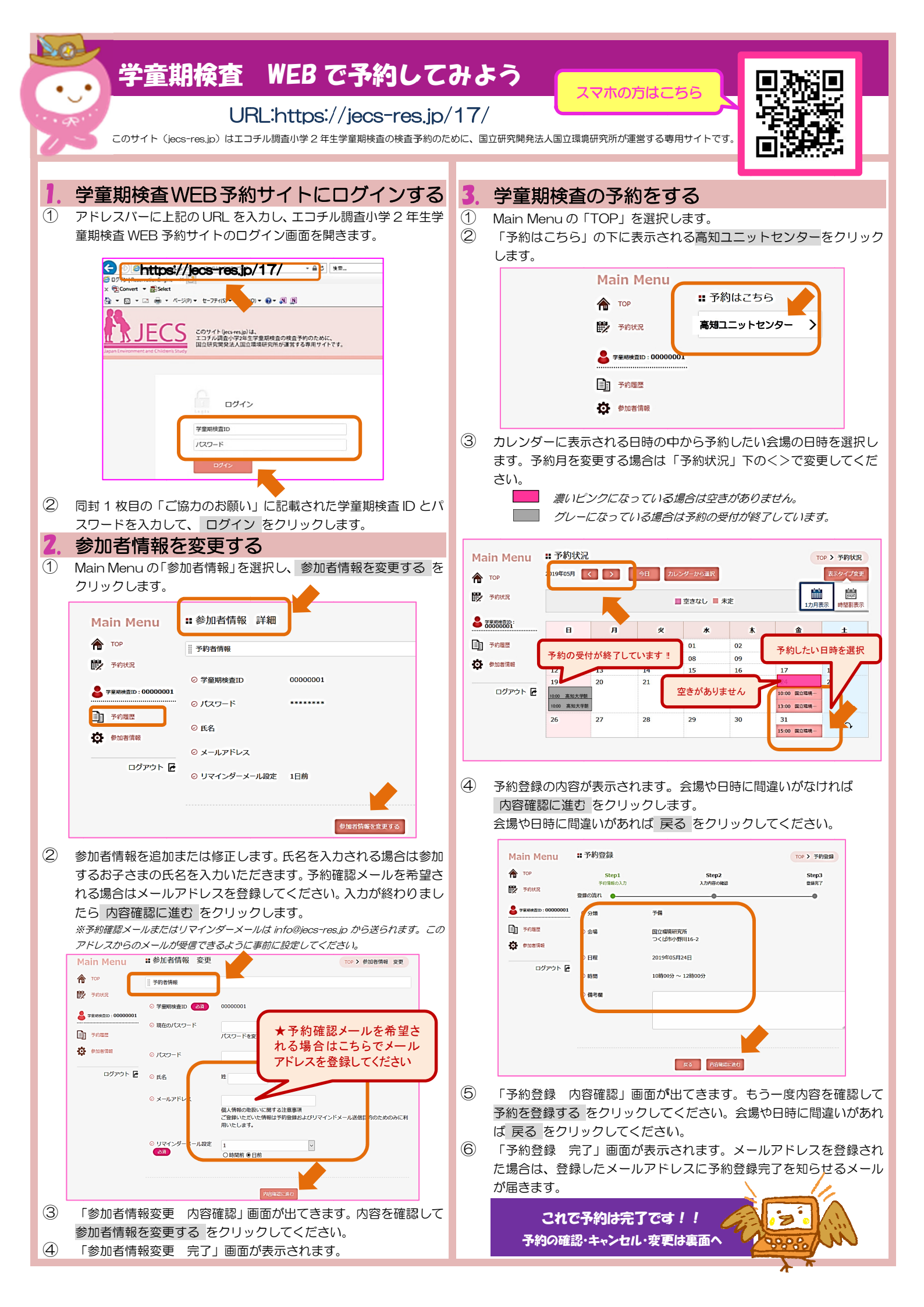

| 4. 学童期検査の予約を確認・キャンセルまたは変更する                                                                                                    |                                                  |
|----------------------------------------------------------------------------------------------------|--------------------------------------------------|
| <ul> <li>① 予約の確認は Main Menu の「予約履歴」を選択します。</li> <li>② 「予約履歴」 画面が表示されます。 詳細 をクリックしてください。</li> <li>③ 予約の変更をするには、まず現在の予約をキャンセルします。</li> <li>③ 予約の変更をするには、まず現在の予約をキャンセルします。</li> <li>④ 「予約詳細」E る場合は 予約</li> <li>● 1000000000000000000000000000000000000</li></ul> | 国面が表示されます。表示された予約をキャンセルす<br>をキャンセルするをクリックしてください。 |
| ⑤ もう一度、【3.5                                                                                                    | 学童期検査の予約をする】を参照して予約操作を行っ                         |
| てください。                                                                                                    |                                                  |

| ידג איי | ↑版は表示が一部違いますが、基本                                                                                                    | りに操作に | は同じです。右上      | に Menu ア・ | イコンがあります。 |
|---------|----------------------------------------------------------------------------------------------------|-------|---------------|-----------|-----------|
| 0       | Cのサイト (Het-Het.)D) はエコチル構成の学2年生学業期後日 いわために、      Aignation     Eのサイト (Het-Het.)D) はエコチル構成の学2年生学業期後日 いわために、      Aignat     Eの中づくトマチ、 |       | ♣ 学童期検査ID:    |           |           |
|         | TOP 予約状況                                                                                                    |       | 🏠 ТОР         | >         |           |
|         | 予約はこちら                                                                                                    |       | <b>学</b> 予約状況 | >         |           |
|         | 高知ユニットセンター                                                                                                    |       | 予約履歴          | >         |           |
|         |                                                                                                    |       | ♦ 参加者情報       | >         |           |
|         | エコチル調査小学2年生学童期検査 WEB<br>予約サイトへようこそ!                                                                                                  |       |               | ログアウト 🖻   |           |
|         | このサイト(jecs-res.jp)はエコチル調査小<br>学2年生学童期検査の検査予約のために、国立                                                                                  |       |               |           |           |

- 🌳 検査のご予約は先着順となっております。お早めのご予約をお待ちしております。
- ◆検査当日の2週間前には WEB 予約を締め切ります。同時に WEB 上での変更・キャンセルもできなくなりますので
  締切日以降の予約・変更・キャンセルは下記までお電話ください。
- 🌳 予約した検査日の 10 日程前になりましたら、当日の詳しい案内書類をお送りします。

<お電話でのご予約、その他学童期検査に関するお問い合わせ> TEL:080-2986-5753 または080-2984-0640 (平日 9:00-17:00) 〒783-8505 高知県南国市岡豊町小蓮 高知大学医学部内 エコチル調査高知ユニットセンター事務局

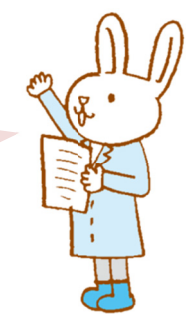